# Conception de documents et d'interfaces numériques Aide LibreOffice

## Alignement et groupage

Pour mettre deux objets à la même hauteur / largeur :

- 1. Sélectionner l'un puis l'autre en gardant la touche Maj enfoncée.
- 2. Essayer les options sous le bouton Aligner.

Pour centrer deux boîtes ensemble :

- 1. Sélectionner l'un puis l'autre en gardant la touche Maj enfoncée.
- 2. Sélectionner Grouper.
- 3. Clic droit sur la boîte entière et regarder dans Position et taille.

## En-tête, pieds de page

Cliquer en haut de la page ouvre l'en-tête. S'il n'y en a pas, il faut cliquer sur le bouton « En-tête ».

On passe d'un champ à l'autre avec le bouton Tab 与.

Tous les champs automatiques se trouvent dans Insertion  $\rightarrow$  Champs.

Pour les options spécifiques, voir Cliquer dans l'en-tête puis  $\texttt{En-tête} \rightarrow \texttt{Formater l'en-tête}$ . Idem pour le pied de page.

## Images et légendes

On trouve beaucoup d'options en cliquant le bouton **Propriétés** à droite de la fenêtre ou en faisant un clic droit sur l'image.

Une fois que la légende est ajoutée, on peut redimensionner la figure entière (image + légende) ou l'image toute seule.

Pour ajouter un texte alternatif, voir dans Clic droit  $\rightarrow$  Propriétés  $\rightarrow$  Options.

## Numérotation

#### Outils $\rightarrow$ Numérotation des chapitres

L'onglet Numérotation dans Éditer les styles ne fonctionne pas pour ce qu'on veut faire.

## Relecture

Fautes d'orthographe : Outils  $\rightarrow$  Orthographe... Paragraphes vides : Affichage  $\rightarrow$  Marques de formatages Recherche et remplacement : Édition  $\rightarrow$  Rechercher & Remplacer

### Remplissage et image de fond

Clic droit sur l'objet à remplir  $\rightarrow$  Remplissage. Pour la page entière, clic droit  $\rightarrow$  Page. Il y a plusieurs possibilités de remplissage : « Couleur » pour un remplissage uni, « Bitmap »pour une image. Vous pouvez importer une image avec Ajouter/Importer (dans le menu de droite, l'option n'apparait qu'après avoir cliqué sur Plus d'options) Pour un remplissage complet d'une page, il faut supprimer les marges à l'aide des règles.

### Sauts de page

On obtient un saut de page avec Insertion  $\rightarrow$  Saut de page. Plus fréquemment, on veut forcer ou interdire un saut de page en rapport avec un style. Regardez l'onglet Enchaînement dans l'édition des styles.

## Sauvegarde automatique

Outils ightarrow Options ightarrow Chargement / Enregistrement ightarrow Général

#### Styles

Appliquer un style  $Styles \rightarrow Choisir$  un style dans la liste.

Modifier un style Styles  $\rightarrow$  Éditer le style ou Clic droit  $\rightarrow$  Styles  $\rightarrow$  Éditer le style et regarder les différents onglets.

Créer un style Styles  $\rightarrow$  Nouveau style.

### Table des matières

Insertion  $\rightarrow$  Table des matières et index  $\rightarrow$  Table des matières...

Par défaut, la table des matières est protégée contre les modifications à la main. Si nécessaire, il faut décocher l'option correspondante dans le menu qu'on trouve en faisant Clic droit  $\rightarrow$  Éditer l'index.

Insérer un élément avant une table des matières en début de page est notoirement compliqué. Le plus simple est de supprimer la table des matières, insérer l'élément et la recréer ensuite.

## Zone autour d'un texte

Sélectionnez le texte concerné, puis Insertion  $\rightarrow$  Cadre. Le menu qui s'ouvr propose de nombreuses options. On le retrouve en sélectionnant le cadre, puis Clic droit  $\rightarrow$  Propriétés.

 $\triangle$  Les zones de texte sont similaires aux cadres mais sont beaucoup plus basiques. On ne peut pas y utiliser de styles.